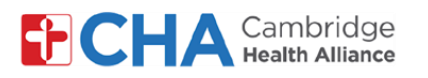

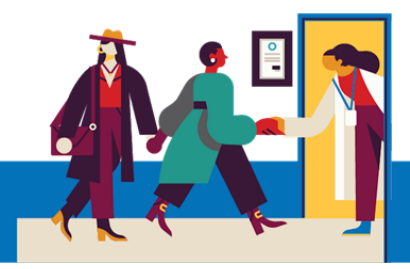

# **Patient User Guide**

## Ver y administrar el acceso a MyCHArt de su representante

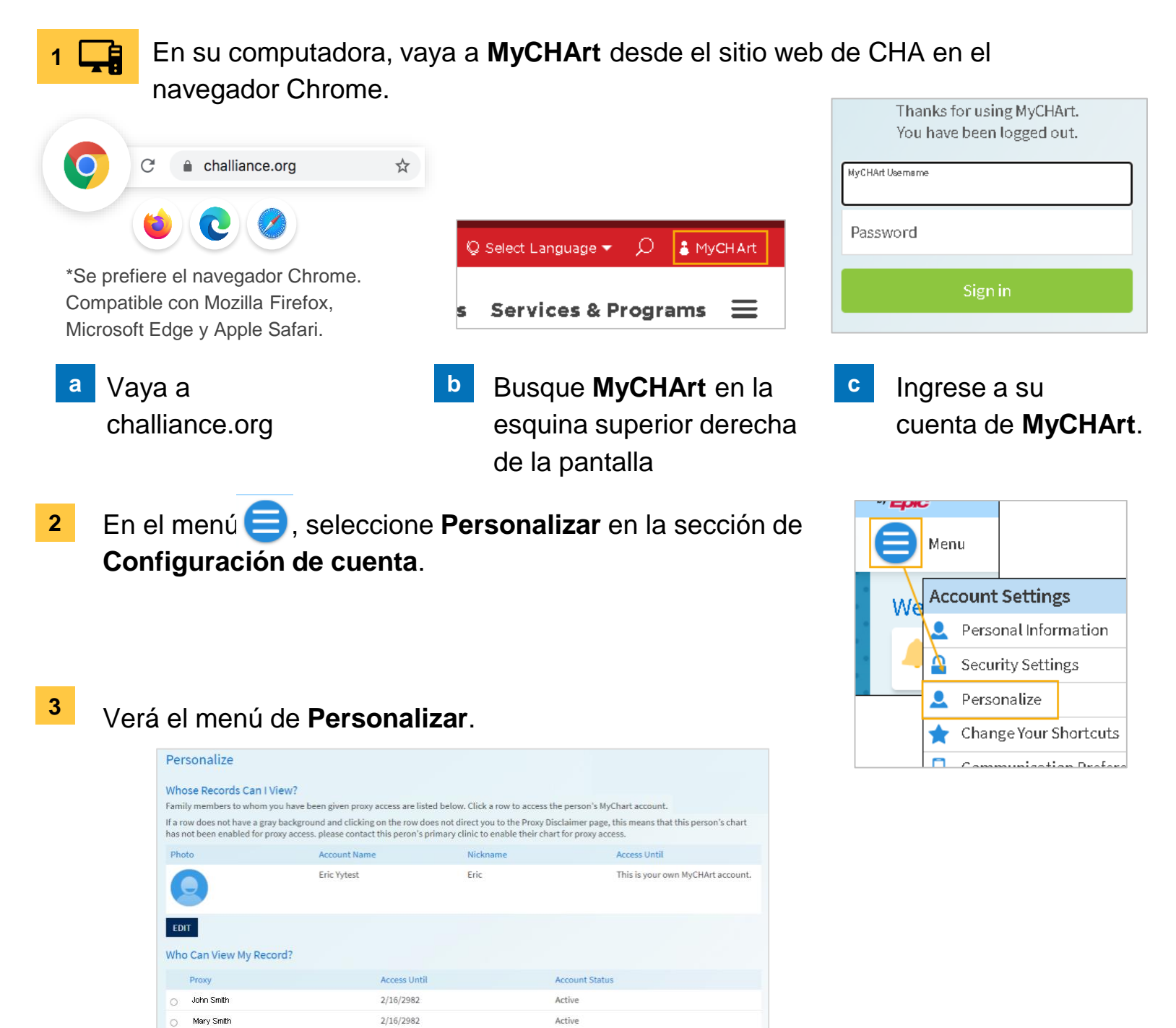

### ¿Necesita ayuda?

REVOKE ACCESS

Llame a Gestión de Información de Salud (HIM) al (617) 381-7266 de lunes a viernes, de 8:00 A. M. a 4:30 P. M., ET Escríbanos a mycharthelp@challiance.org

Use nuestro formulario en línea: https://www.challiance.org/help-center/mychart-contact-us-form

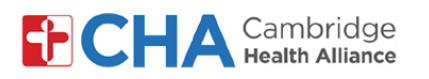

### **Patient User Guide**

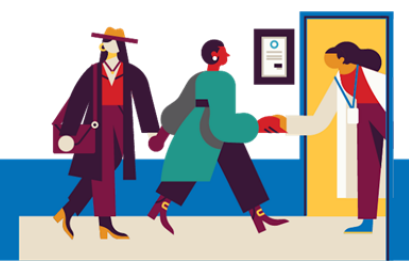

### Para anular el acceso del representante.

a Seleccione el círculo junto a la persona que no desea que acceda más a su información en MyCHArt.

Después, seleccione **REVOKE ACCESS** 

| Who Can View My Record? |              |
|-------------------------|--------------|
| Proxy                   | Access Until |
| John Smith              | 2/16/2982    |
| O Mary Smith            | 2/16/2982    |
| REVOKE ACCESS           |              |

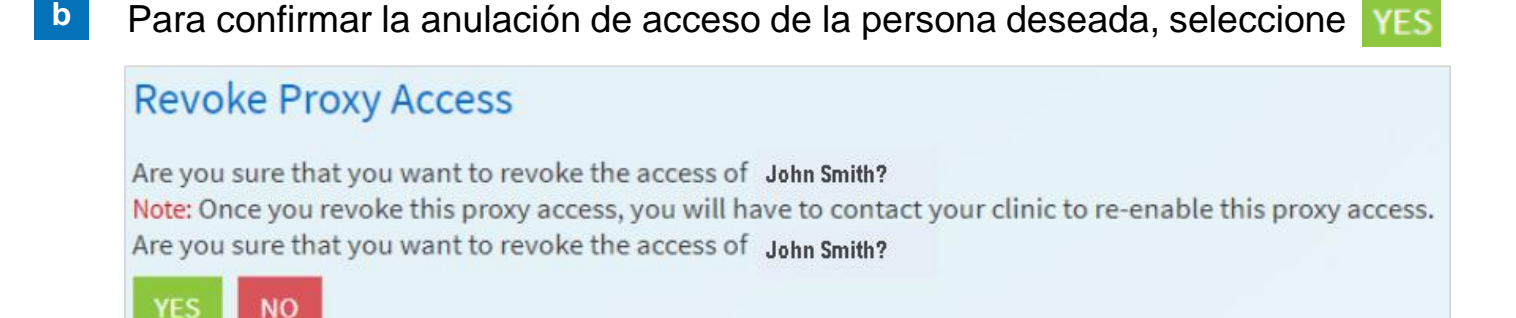

### ¿Necesita ayuda?

Llame a Gestión de Información de Salud (HIM) al (617) 381-7266 de lunes a viernes, de 8:00 A. M. a 4:30 P. M., ET Escríbanos a mycharthelp@challiance.org Use nuestro formulario en línea: https://www.challiance.org/help-center/mychart-contact-us-form